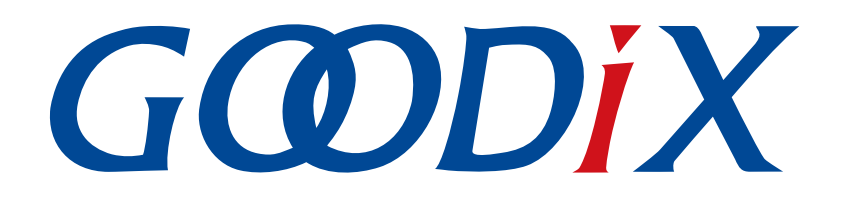

# GR551x Fault Trace Module应用说明

版本: 1.7

发布日期: 2020-12-15

深圳市汇顶科技股份有限公司

### 版权所有 © 2020 深圳市汇顶科技股份有限公司。保留一切权利。

非经本公司书面许可,任何单位和个人不得对本手册内的任何部分擅自摘抄、复制、修改、翻译、传播,或将其全部或部分用于商业用途。

### 商标声明

**G@DiX**和其他汇顶商标均为深圳市汇顶科技股份有限公司的商标。本文档提及的其他所有商标或注册商标,由各自的所有人持有。

### 免责声明

本文档中所述的器件应用信息及其他类似内容仅为您提供便利,它们可能由更新之信息所替代。确保应用符合技术规范,是您自身应负的责任。

深圳市汇顶科技股份有限公司(以下简称"GOODIX")对这些信息不作任何明示或暗示、书面或口 头、法定或其他形式的声明或担保,包括但不限于针对其使用情况、质量、性能、适销性或特定用途的 适用性的声明或担保。GOODIX对因这些信息及使用这些信息而引起的后果不承担任何责任。

未经GOODIX书面批准,不得将GOODIX的产品用作生命维持系统中的关键组件。在GOODIX知识产权保护下,不得暗中或以其他方式转让任何许可证。

深圳市汇顶科技股份有限公司

总部地址: 深圳市福田保税区腾飞工业大厦B座2层、13层

电话: +86-755-33338828 传真: +86-755-33338099

网址: <u>www.goodix.com</u>

# 前言

### 编写目的

本文档描述GR551x Fault Trace Module应用的作用、原理和使用方法,旨在帮助用户快速使用该模块。

### 读者对象

本文适用于以下读者:

- GR551x用户
- GR551x开发人员
- GR551x测试人员
- 文档工程师

### 版本说明

本文档为第4次发布,对应的产品系列为GR551x。

### 修订记录

| 版本  | 日期         | 修订内容                                                                                                |
|-----|------------|----------------------------------------------------------------------------------------------------|
| 1.3 | 2020-03-16 | 首次发布                                                                                                |
| 1.5 | 2020-05-30 | 更新了"3使用Fault Trace Module"章节中 <i>cortex_backtrace.c</i> 源文件、初始化模块、使用GProgrammer读取Fault Trace Data描述 |
| 1.6 | 2020-06-30 | 基于SDK刷新版本                                                                                           |
| 1.7 | 2020-12-15 | 更新GRToolbox软件界面截图                                                                                   |

# 目录

| 前言                                    | I  |
|---------------------------------------|----|
| 1 简介                                  | 1  |
| 2 环境搭建                                | 2  |
| 2.1 准备工作                              | 2  |
| 2.2 硬件连接                              | 2  |
| 2.3 串口设置                              | 3  |
| 3 使用Fault Trace Module                | 4  |
| 3.1 导入Fault Trace Module              | 4  |
| 3.1.1 添加模块                            | 4  |
| 3.1.2 使能模块                            | 5  |
| 3.1.3 初始化模块                           | 5  |
| 3.2 读取Fault Trace Data                | 5  |
| 3.2.1 蓝牙连接读取                          | 5  |
| 3.2.2 GProgrammer读取                   | 8  |
| 3.2.3 工程中调用API读取                      | 9  |
| 3.3 实例展示                              | 10 |
| 4 模块详解                                | 14 |
| 4.1 HardFault Data Trace              | 14 |
| 4.2 Assert Fault Data Trace           | 15 |
| 4.3 蓝牙控制实现                            | 17 |
| 5 常见问题                                | 20 |
| 5.1 使用GProgrammer读取Fault Trace Data失败 | 20 |
| 5.2 工程中调用API读取Fault Trace Data失败      | 20 |

# GODIX

# 1 简介

GR551x Fault Trace Module是一个用于开发阶段辅助定位问题的应用模块。在GR551x的固件运行失常时 它可以将某些现场信息(Fault Trace Data)写入到Flash中的NVDS区域,之后通过特定方法从NVDS中导出Fault Trace Data,从而还原现场,帮助定位问题。

GR551X Fault Trace Module支持以下两种场景将Fault Trace Data写入NVDS:

- 当发生HardFault时,将芯片内部寄存器的现场值写入NVDS中。
- 当使用Assert模块断言失败(Assert Fault)时,将现场的函数名、行数、参数名等信息写入NVDS中。 使用Fault Trae Module之前建议阅读表 1-1 所示文档。

| 名称                       | 描述                                                                                                    |
|--------------------------|----------------------------------------------------------------------------------------------------|
| GR551x开发者指南              | GR551x软硬件介绍、快速使用及资源总览                                                                                   |
| GR551x BLE Stack用户指南     | GR551x介绍协议栈各层的基本功能以及Application如何使用协议栈提供的API与协议栈进行交互。                                                   |
| J-Link用户指南               | J-Link的使用说明:<br>https://www.segger.com/downloads/jlink/UM08001_JLink.pdf                                |
| Keil用户指南                 | Keil的详细操作: <u>https://www.keil.com/support/man/docs/uv4/</u>                                            |
| Bluetooth Core Spec v5.1 | Bluetooth官方标准核心规范5.1: <u>https://www.bluetooth.com/specifications/bluetooth-core-</u><br>specification/ |
| Bluetooth GATT Spec      | Bluetooth Profile和Service的详细信息: <u>https://www.bluetooth.com/specifications/gatt</u>                    |
| GProgrammer用户手册          | GProgrammer软件的操作使用说明                                                                                    |

### 表 1-1 文档参考

# 2 环境搭建

本章介绍如何快速搭建GR551x Fault Trace Module应用的运行环境。

# **2.1** 准备工作

硬件准备

### 表 2-1 硬件准备

| 名称            | 描述                                                              |
|---------------|-----------------------------------------------------------------|
| L. Link 丁 目   | SEGGER公司推出的JTAG仿真器,如需更多了解,请访问                                   |
| J-LIIIK T 74  | https://www.segger.com/products/debug-probes/j-link/            |
| 开发板           | GR5515 Starter Kit开发板,简称GR5515 SK板,作为运行了Fault Trace Module的目标设备 |
| 连接线           | Micro USB 2.0串口连接线                                              |
| Android Phone | 操作系统Android 4.4(KitKat)及以上版本的手机                                 |

### • 软件准备

### 表 2-2 软件准备

| 名称                      | 描述                                                             |
|-------------------------|----------------------------------------------------------------|
| Windows                 | Windows 7/Windows 10操作系统                                       |
| J-Link Driver           | J-Link驱动程序,下载网址: <u>http://www.segger.com/downloads/jlink/</u> |
| Kail MOK ADM IDE (Kail) | 集成开发环境(IDE),GR551x SDK支持Keil V5.20及以上的版本。                      |
|                         | 下载网址: <u>https://www.keil.com/demo/eval/arm.htm</u>            |
| GProgrammer (Windows)   | GR551x Programming工具,位于SDK_Folder\tools\GProgrammer            |
| GRUart (Windows)        | GR551x串口调试工具,位于SDK_Folder\tools\GRUart                         |
| GRToolbox (Android)     | GR551x BLE调试工具,位于SDK_Folder\tools\GRToolbox                    |

🛄 说明:

SDK\_Folder为GR551x SDK的根目录。

### 2.2 硬件连接

使用Micro USB 2.0数据线连接GR5515 Starter Kit开发板与计算机。

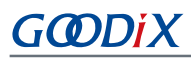

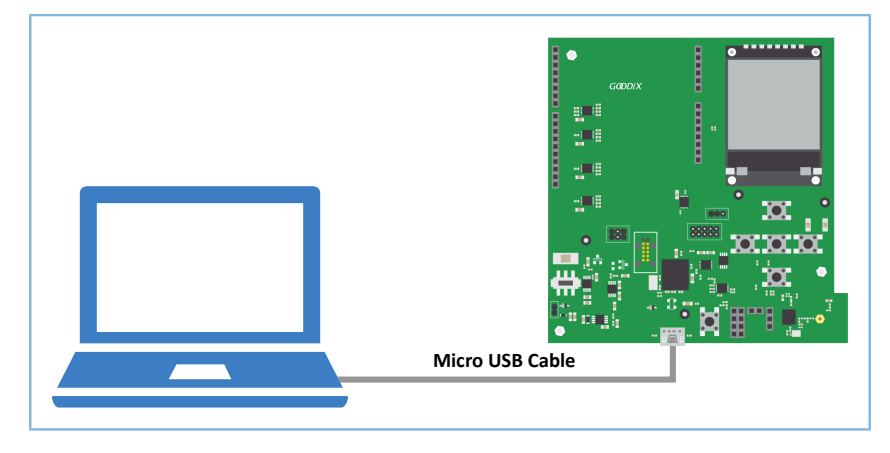

### 图 2-1 硬件连接示意图

# 2.3 串口设置

打开GRUart工具后,参照如表 2-3 参数设置串口。

#### 表 2-3 GRUart串口配置参数

| PortName | BaudRate | DataBits | Parity | StopBits | Flow Control |
|----------|----------|----------|--------|----------|--------------|
| 需根据实际选择  | 115200   | 8        | None   | 1        | 不勾选          |

### 3 使用Fault Trace Module

本章主要介绍GR551x Fault Trace Module的导入以及使用方式,将以ble\_app\_hrs工程为例。

### 3.1 导入Fault Trace Module

Fault Trace Module是一个独立的功能模块,在使用前需要在ble\_app\_hrs工程中添加Fault Trace Module的文件且打开该模块的宏开关。

### 3.1.1 添加模块

1. 打开ble\_app\_hrs心率示例工程。

心率示例工程的源代码和工程文件位于SDK\_Folder\projects\ble\ble\_peripheral \ble\_app\_hrs, 其中工程文件位于Keil\_5文件夹。

2. 在ble\_app\_hrs工程目录添加Fault Trace Module的源文件。

Fault Trace Module源文件位于SDK\_Folder\components\libraries \fault trace和SDK Folder\components\libraries\app error。

选中gr\_libraries目录点击鼠标右键,选择"Add Existing Files to Group gr\_libraries"将*fault\_trace.c*以及*cortex\_backtrace.c*文件手动添加至gr\_libraries目录下。添加成功后如图 3-1所示:

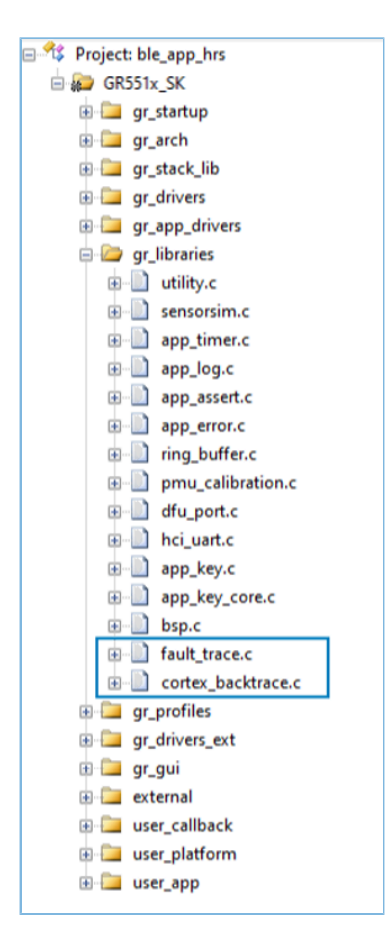

图 3-1 将Fault Trace Module文件添加到工程目录

### 3.1.2 使能模块

在工程目录中打开user\_app\custom\_config.h文件,找到关于该模块的宏开 关SYS\_FAULT\_TRACE\_ENABLE,将宏SYS\_FAULT\_TRACE\_ENABLE设置为1。

### 3.1.3 初始化模块

在user\_periph\_setup.c的app\_log\_assert\_init()中调用函数fault\_trace\_db\_init()完成初始化。

```
static void app_log_assert_init(void)
{
    app_log_init_t log_init;
    log_init.filter.level = APP_LOG_LVL_DEBUG;
    log_init.fmt_set[APP_LOG_LVL_ERROR] = APP_LOG_FMT_ALL & (~APP_LOG_FMT_TAG);
    log_init.fmt_set[APP_LOG_LVL_WARNING] = APP_LOG_FMT_LVL;
    log_init.fmt_set[APP_LOG_LVL_INFO] = APP_LOG_FMT_LVL;
    log_init.fmt_set[APP_LOG_LVL_DEBUG] = APP_LOG_FMT_LVL;
    app_log_init(&log_init, bsp_uart_send, bsp_uart_flush);
    fault_trace_db_init();
}
```

添加、使能、初始化模块,完成对工程的修改后,参考<u>《GR551x开发者指南》</u>将编译好的程序烧录 到GR5515 SK板中。

当运行该工程的GR5515 SK板发生HardFault或Assert Fault时,相关现场信息就会被存入到GR551x SoC的NVDS中。除非对Flash进行整片擦除,否则该信息会一直存在。

### 3.2 读取Fault Trace Data

支持三种方式读取存储在NVDS中的Fault Trace Data:

- 1. 在手机端使用GRToolbox工具,通过蓝牙连接读取GR5515 SK板的Fault Trace Data。
- 2. 利用GProgrammer读取GR5515 SK板NVDS中的Fault Trace Data。
- 3. 在工程中直接调用相关API来读取Fault Trace Data。

#### 🛄 说明:

蓝牙连接读取和工程中直接调用API读取的方式,要依赖Fault Trace Module,使用这两种方式读取时,需要确保GR5515 SK板运行的固件中添加并使能了该模块。GProgrammer读取则不需要。

### **3.2.1** 蓝牙连接读取

使用蓝牙连接读取的方式,除了对Fault Trace Module的依赖之外,还必须确保目标设备运行了LNS服务(Log Notification Service)。

若目标设备无LNS服务,则需要在设备运行的ble\_app\_hrs工程中添加LNS服务。

LNS服务源文件位于SDK Folder\components\profile\lns。

在ble\_app\_hrs工程目录中选中gr\_profiles目录点击鼠标右键,选择"Add Existing Files to Group gr\_profiles"将*lns.c*文件手动添加至gr\_profiles目录下。添加成功后如图 3-2所示:

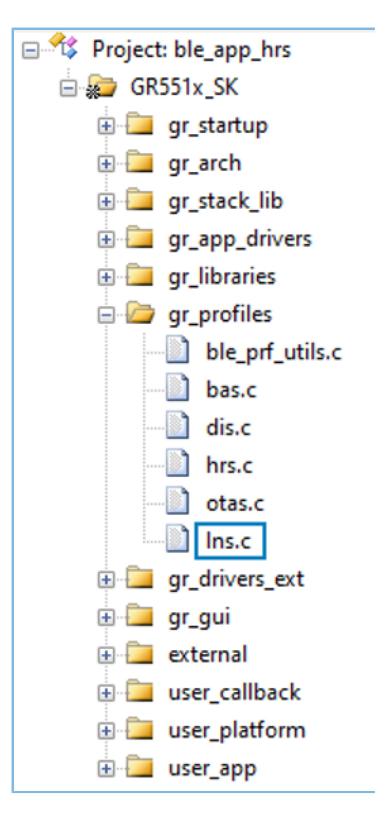

图 3-2 将LNS文件添加到工程目录

将Ins.c添加到gr\_profiles目录下后,还需调用初始化函数(Ins\_service\_init函数)完成LNS服务的初始化。

### 🛄 说明:

下方代码在SDK中的路径为: SDK\_Folder\projects\ble\ble\_peripheral\ble\_app\_hrs\Src\user \user app.c. 在示例工程目录中的路径为: GR5515 SK\user app\user app.c。

```
static void services_init(void)
{
    ...
    lns_service_init(NULL);
#if DFU_ENABLE
    dfu_service_init(NULL);
#endif
}
```

#### 🛄 说明:

加粗的代码为services\_init函数中新添加的的LNS服务初始化函数。

配置好工程后,使用GR5515 Starter Kit开发板运行该工程生成的固件。

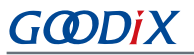

 在手机端使用GRToolbox连接该开发板之后,可以发现LNS服务"Log Notification Service",如图 3-3所示。

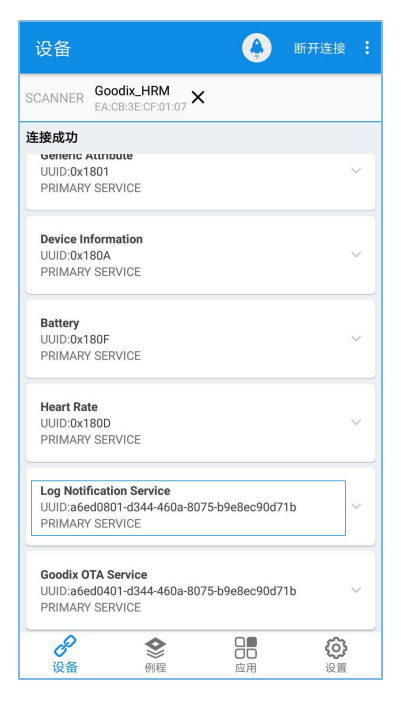

图 3-3 GRToolbox连接开发板后发现LNS服务

2. 点击右上角的 接钮,选择"读取设备日志",如图 3-4所示:

| 设备                                   | 设置连接间隔                  |  |  |  |  |  |  |
|--------------------------------------|-------------------------|--|--|--|--|--|--|
| SCANNER Goodix_HRM EA:CB:3E:CF:01:07 | 设置最大数据单元                |  |  |  |  |  |  |
| 连接成功                                 | 注7000/左                 |  |  |  |  |  |  |
| Generic Attribute                    | 读取RSSII直                |  |  |  |  |  |  |
| UUID:0x1801                          |                         |  |  |  |  |  |  |
| PRIMARY SERVICE                      | 绑定                      |  |  |  |  |  |  |
| Device Information                   | <b>遗取设各口主</b>           |  |  |  |  |  |  |
|                                      | 读载设备口心                  |  |  |  |  |  |  |
| PRIMARY SERVICE                      |                         |  |  |  |  |  |  |
|                                      |                         |  |  |  |  |  |  |
| Battery                              |                         |  |  |  |  |  |  |
| UUID:0x180F                          | $\sim$                  |  |  |  |  |  |  |
| PRIMARY SERVICE                      |                         |  |  |  |  |  |  |
| Heart Rate                           |                         |  |  |  |  |  |  |
| UUID:0x180D                          | ~                       |  |  |  |  |  |  |
| PRIMARY SERVICE                      |                         |  |  |  |  |  |  |
| Les Nellesder Orades                 |                         |  |  |  |  |  |  |
| Log Notification Service             | 75-b9e8ec90d71b         |  |  |  |  |  |  |
| PRIMARY SERVICE                      | 13 5 5 6 6 6 5 6 4 7 15 |  |  |  |  |  |  |
|                                      |                         |  |  |  |  |  |  |
| Goodix OTA Service                   |                         |  |  |  |  |  |  |
| UUID:a6ed0401-d344-460a-80           | 075-b9e8ec90d71b ~      |  |  |  |  |  |  |
| PRIMARY SERVICE                      | PRIMARY SERVICE         |  |  |  |  |  |  |
| 8 🔮 🔠 🎯                              |                         |  |  |  |  |  |  |
| 设备 例程                                | 应用设置                    |  |  |  |  |  |  |
|                                      |                         |  |  |  |  |  |  |

图 3-4 读取设备日志

3. 在弹出的"读取设备日志"弹框中,点击"读取"按钮,即可读取出开发板存储的Fault Trace Data。

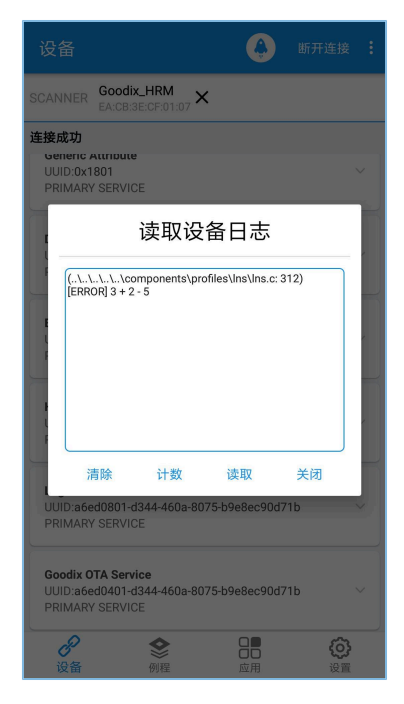

图 3-5 设备日志读取成功

## 3.2.2 GProgrammer读取

将PC连接需要读取Fault Trace Data的GR5515 SK板后,运行GProgrammer工具。

| 9   | GProgrammer | - 🗆 × |
|-----|-------------|-------|
|     | Device Log  | Ø     |
|     | ID CONTENT  | ascii |
| ÷   | A001        |       |
| 4   | A002        |       |
|     | A003        |       |
| III | A004        |       |
|     | A005        |       |
|     | A006        |       |
|     | A007        |       |
| Ē   | A008        |       |
|     | A009        |       |
| ì   | A00A        |       |
|     | A00B        |       |
|     | A00C        |       |
|     | A00D        |       |
|     | AODE        |       |
|     | A00F        |       |
|     | A010        |       |
|     |             | Read  |
|     |             |       |
|     | P           |       |

在GProgrammer主界面点击 🖸 按钮进入"Device Log"界面。

#### 图 3-6 GProgrammer工具Device Log界面

点击芯片配置界面上的"Read"按钮,就可以读取GR5515 Starter Kit开发板NVDS中的Fault Trace Data。如图 3-7所示:

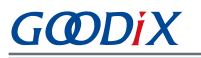

| 9   | GProgram | ner – 🗆 🗙                                                                                                    |
|-----|----------|----------------------------------------------------------------------------------------------------|
| •   | Devic    | e Log                                                                                                    |
|     | ID       | CONTENT asci O                                                                                                    |
| ÷   | A001     | HARDFAULT CALLSTACK INFO: R0-00000000 R1-00000000 R2-00000000 R3-00000000 R12-0000000A LR-01020581 PC-01015FEC XPSR-61000011 |
| ۵   | A002     |                                                                                                    |
|     | A003     |                                                                                                    |
| 111 | A004     |                                                                                                    |
|     | A005     |                                                                                                    |
| 0   | A006     |                                                                                                    |
|     | A007     |                                                                                                    |
| E   | A008     |                                                                                                    |
|     | A009     |                                                                                                    |
| 1   | A00A     |                                                                                                    |
|     | A00B     |                                                                                                    |
|     | A00C     |                                                                                                    |
|     | A00D     |                                                                                                    |
|     | A00E     |                                                                                                    |
|     | A00F     |                                                                                                    |
|     | A010     |                                                                                                    |
|     |          | Read                                                                                                    |
|     |          |                                                                                                    |
|     |          |                                                                                                    |

### 图 3-7 Device Log中的Fault Trace Data

## 3.2.3 工程中调用API读取

Fault Trace Module提供了读取数据的API,只要在工程中调用相关API,再使用串口输出等方式,就可以得到Fault Trace Data。

| Cortex JLink/JTrace Target Driver                                                                    | Setup                                                                    |                        |                       |              | ×     |
|----------------------------------------------------------------------------------------------------|--------------------------------------------------------------------------|------------------------|-----------------------|--------------|-------|
| Debug Trace Flash Download                                                                           | ]                                                                        |                        |                       |              |       |
| Download Function<br>C Erase Full Chip<br>C Erase Sectors<br>C Do not Erase<br>Programming Algorithm | <ul> <li>I Program</li> <li>I Verify</li> <li>I Reset and Run</li> </ul> | RAM for A<br>Start: 0x | lgorithm<br>(30000000 | Size: 0xF000 |       |
| Description                                                                                          | Device Size Device                                                       | Type                   | Address Ran           | ige          |       |
|                                                                                                    | UNI LALING                                                               | an arri o              |                       |              |       |
|                                                                                                    |                                                                          | Start:                 |                       | Size:        |       |
|                                                                                                    | Add                                                                      | Remove                 | ]                     |              |       |
|                                                                                                    |                                                                          |                        |                       |              |       |
|                                                                                                    |                                                                          |                        | 确定                    | 取消           | 应用(A) |

### 图 3-8 Erase选项设置界面

# GODIX

#### 🛄 说明:

如果使用Keil集成环境烧录工程生成的固件,需要将Erase选项设置为"Erase Sectors",如图 3-8所示。如果选择的是"Erase Full Chip",将会把Flash中NVDS区域里的Fault Trace Data也一并擦除掉。

在工程中调用API读取Fault Trace Data的实现可参考如下代码。

#### 🛄 说明:

需要确保UART模块和APP LOG模块在这读取Fault Trace Data之前已经完成初始化。示例工程中,UART模块和APP LOG模块的初始化一般在app\_periph\_init()函数中进行,详情可参考<u>《GR551x开发者指南》</u> "4.3.3.1修改主函数"。

使用GRUart串口输出工具得到的Fault Trace Data形式如图 3-9所示。

| 🕒 GRUart                     |                                              |                                                                                                    |                                                                              |                                        |                      | _               |       | $\times$ |
|------------------------------|----------------------------------------------|----------------------------------------------------------------------------------------------------|------------------------------------------------------------------------------|----------------------------------------|----------------------|-----------------|-------|----------|
|                              | -Receive Data                                | 1                                                                                                    |                                                                              |                                        |                      |                 |       |          |
| Serial Port Setting          | Format:                                      | ASCII     ASCII      ASCII     ASCII     ASCII     ASCII     ASCII     ASCII     ASCII     ASCII     ASCII     ASCII     ASCII     ASCII     ASCII     ASCII     ASCII     ASCII     ASCII     ASCII     ASCII     ASCII     ASCII     ASCII     ASCII     ASCII     ASCII     ASCII     ASCII      ASCII     ASCII      ASCII | ◯ Hex                                                                        | Show                                   | Time 🗌               | Font            | Size  | 10       |
| PortName COM18 COM1 JLink ~  | Background:                                  | ◉ White                                                                                                    | 🔘 Black                                                                      |                                        |                      |                 | Se    | arch     |
| BaudRate 115200 ~            | (\Src\user\u<br>(\Src\user\u<br>(\Src\user\u | user_app.c:<br>user_app.c:<br>user_app.c:                                                                                                    | 638) [ERROR]<br>638) [ERROR]<br>638) [ERROR]                                 | 0<br>0<br>0                            |                      |                 |       |          |
| DataBits 8 🗸                 | HARDFAULT CALL<br>0802C794 R12-0             | STACK INFO                                                                                                    | RO-FFFFFFFF<br>-0100F2FD PC-                                                 | 7 R1-008038<br>01007E0E }              | 870 R2-F<br>(PSR-210 | FFFFFE<br>00011 | 8 R3- |          |
| Parity None 🗸                | HARDFAULT CALL<br>0813C7C4 R12-0             | STACK INFO                                                                                                    | : RO-FFFFFFFF<br>-0100F2FD PC-                                               | <pre>7 R1-008038<br/>•01007E0E }</pre> | 370 R2-F<br>(PSR-210 | FFFFFE<br>00011 | 8 R3- |          |
| StopBits 1                   | HARDFAULT CALL<br>0813C7C4 R12-0             | STACK INFO                                                                                                    | <ul> <li>R0-FFFFFFFF</li> <li>-0100F2FD PC-</li> <li>616) [FRROR]</li> </ul> | 7 R1-008038<br>01007E0E X              | 870 R2-F<br>(PSR-210 | FFFFFE<br>00011 | 8 R3- |          |
| Flow Control 🗌 RTS 🗌 DTR     | (11 (010 (abo) (                             | uor_appro.                                                                                                    | oro, (maion)                                                                 | -                                      |                      |                 |       |          |
| Close Port                   |                                              |                                                                                                    |                                                                              |                                        |                      |                 |       |          |
|                              | 1                                            |                                                                                                    |                                                                              |                                        | Save                 | Resu            | me    | Clear    |
| TyPy Dete Size               | Sand data                                    |                                                                                                    |                                                                              |                                        |                      |                 |       |          |
| TARA Data JILC               | Single Multi                                 |                                                                                                    |                                                                              |                                        |                      |                 |       |          |
| Tx Count 0 Bytes             | Format: 🖲 ASC                                | II () Hex                                                                                                    | Loop 🗌                                                                       | Period 50                              | ÷ 1                  | ns 🗹            | NewL: | ine      |
| Rx Count 797130 Bytes        |                                              |                                                                                                    |                                                                              |                                        |                      |                 |       |          |
| Clear                        |                                              |                                                                                                    |                                                                              |                                        |                      |                 |       |          |
|                              | file path                                    |                                                                                                    |                                                                              | Browse                                 | Send                 | Paus            | e (   | Clear    |
| Port Opened CTS=1 DSR=1 DCD= | 0                                            |                                                                                                    |                                                                              |                                        |                      |                 |       |          |

图 3-9 Fault Trace Data串口输出界面

### 3.3 实例展示

本节以比较常见的HardFault场景为例来展示该模块的作用及有效性。

1. 在ble\_app\_hrs示例工程代码中添加引起HardFault的代码。

```
static void heartrate_service_process_event(hrs_evt_t *p_hrs_evt)
{
    sdk err t error code;
    switch (p_hrs_evt->evt_type)
    {
        case HRS EVT NOTIFICATION ENABLED:
            error_code = app_timer_start(s_heart_rate_meas_timer_id,
                                          HEART RATE MEAS INTERVAL, NULL);
            APP ERROR CHECK (error code);
            error_code = app_timer_start(s_rr_interval_meas_timer_id,
                                          RR INTERVAL INTERVAL, NULL);
            APP ERROR CHECK (error code);
            APP LOG DEBUG("Heart Rate Notification Enabled.");
            //Access illegal address
            *(volatile uint32 t*)(0xFFFFFFF) |= (1 << 0);
            break;
     . . .
    }
}
```

### 🛄 说明:

上方代码在**SDK**中的路径为: SDK\_Folder\components\profiles\hrs\hrs.h; 在示例工程中的路径为: GR5515\_SK\gr\_profiles\hrs.c。

其中,加粗部分为添加的引起HardFault的代码。

在打开特征Heart Rate通知的处理模块中增加了一行访问非法地址的代码,一旦特征Heart Rate通知 被Client端打开,就会引起HardFault异常。

2. 将工程编译生成固件,下载到GR5515 Starter Kit开发板中。以Debug模式运行该工程,在添加的 引起HardFault的代码位置打上断点,再在手机端使用GRToolbox连接该开发板,点击 "Heart Rate Measurement" 右边的 <sup>Q</sup> 按钮打开Heart Rate通知。

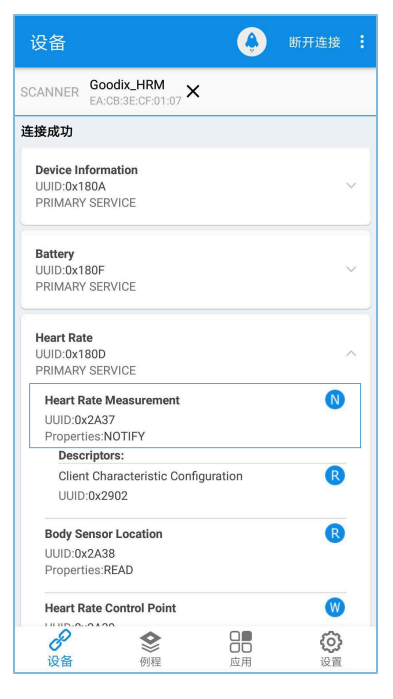

图 3-10 打开Heart Rate通知

如图 3-11所示,工程会在该行代码处停止运行,可以从左侧Register栏观察现场的寄存器值。

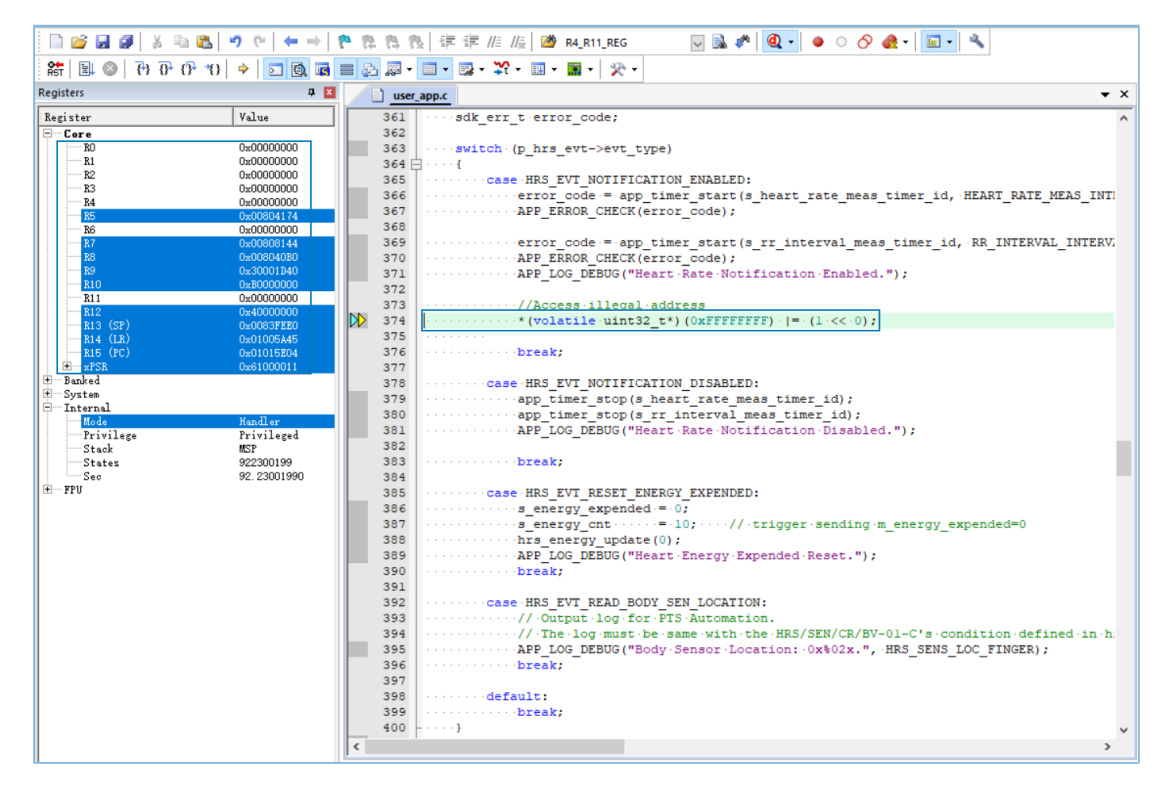

图 3-11 即将发生HardFault的调试界面

3. 按下快捷键F11单步运行,工程进入HardFault异常函数。HardFault前的现场数据将存入NVDS中。

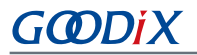

| Registers 📮 🕱                                                                                                    | user app.c interrupt gr55xx.c                                                                                                    | <b>▼</b> × |
|----------------------------------------------------------------------------------------------------|----------------------------------------------------------------------------------------------------|------------|
| Register Value                                                                                                    | 116 WEAK-void-hardfault trace handler(unsigned-int-sp)                                                                                                    | ^          |
| Register         Value           □         Core         0x0000000           = B1         0x0000000           = B2         0x0000000           = M2         0x0000000           = M2         0x0000000           = M2         0x0000000           = M2         0x0000000           = M2         0x0000000           = M2         0x000010           = M2         0x000010           = M2         0x000010           = M2         0x000000           = M2         0x000000           = M2         0x000000           = M1         0x0000000           = R13<(S7) | <pre>116 WEAK void hardfault_trace_handler(unsigned int sp) 117 0 118 UNUSED(sp); 119 while(l); 120 } 121 122 uint32_t R4_Rll_REG[0]; 123 asm void HardFault_Handler (void) 125 0 126 PRESERVE0 127 IMFORTArdfault_trace_handler 128 IMFORTArdfault_trace_handler 129 UDR R0_R0_R4_Rll_REG 130 STMIA R0!,(R4-Rll) 131 MOV R0_SP 132 BL .hardfault_trace_handler 133 ALGN 134 } 135 felif defined (GNUC) 137</pre> | ~ ~        |

图 3-12 进入HardFault异常函数

4. 退出调试模式后重置GR5515 Starter Kit开发板。按照3.2.1 蓝牙连接读取中的方法使用蓝牙连接读取 该开发板的Fault Trace Data,得到如下结果:

| 设备                                                                                 |                                                   | ٩                                             | 断开连接 :         |  |  |  |  |  |
|------------------------------------------------------------------------------------|---------------------------------------------------|-----------------------------------------------|----------------|--|--|--|--|--|
| SCANNER Goodi                                                                      | CHRM<br>BE:CF:01:07                               | <                                             |                |  |  |  |  |  |
| 连接成功<br>PRIMARY SERVIO                                                             | E                                                 |                                               |                |  |  |  |  |  |
| Heart Rate Mea                                                                     | surement                                          |                                               | N              |  |  |  |  |  |
|                                                                                    | 读取设                                               | 备日志                                           |                |  |  |  |  |  |
| HARDFAULT (<br>R1-00000000<br>R12-4000000<br>XPSR-610000                           | CALLSTACK IN<br>R2-00000000<br>0 LR-01005A4<br>11 | FO: R0-0000000<br>R3-0000000<br>5 PC-01015E04 | 0              |  |  |  |  |  |
| 清除                                                                                 | 计数                                                | 读取                                            | 关闭             |  |  |  |  |  |
| UUID:a6ed0801-d344-460a-8075-b9e8ec90d71b                                          |                                                   |                                               |                |  |  |  |  |  |
| Goodix OTA Service<br>UUID:a6ed0401-d344-460a-8075-b9e8ec90d71b<br>PRIMARY SERVICE |                                                   |                                               |                |  |  |  |  |  |
| <b>》</b><br>设备                                                                     | <b>会</b><br>例程                                    | <b>日日</b><br>应用                               | <b>〇</b><br>设置 |  |  |  |  |  |

图 3-13 蓝牙连接读取Fault Trace Data

对比调试界面中和Fault Trace Data中的寄存器值,可以发现两者是完全相同的。说明Fault Trace Module记录的是HardFault现场信息。

### 4 模块详解

Fault Trace Module的读写实现是基于NVDS系统的一系列API来实现的,本章主要介绍HardFault和Assert Fault的信息追踪实现,以及蓝牙控制模块的实现。

### 4.1 HardFault Data Trace

当HardFault异常发生时,现场的寄存器PSR、R15(PC)、R14(LR)、R3、R2、R1、R0由处理器硬件控制,被依次压入栈中,并进入异常处理函数HardFault\_Handler。

#### 🛄 说明:

下方代码在**SDK**中的路径为: SDK\_Folder\toolchain\gr551x\source\interrupt\_gr55xx.c; 在示 例工程目录中的路径为: GR5515\_SK\gr\_arch\interrupt\_gr55xx.c。

```
uint32_t R4_R11_REG[8];
__asm void HardFault_Handler (void)
{
    PRESERVE8
    IMPORT hardfault_trace_handler
    IMPORT R4_R11_REG
    LDR R0,=R4_R11_REG
    STMIA R0!,{R4-R11}
    MOV R0,SP
    BL hardfault_trace_handler
    ALIGN
}
```

在HardFault\_Handler中,寄存器R4~R11的HardFault现场值被保存在全局数组R4\_R11\_REG中。SP指针被 赋给R0寄存器,使SP指针作为接下来被调用的函数hardfault\_trace\_handler的参数。

#### 🛄 说明:

下方代码在**SDK**中的路径为: SDK\_Folder\app\components\libraries\fault\_trace \fault\_trace.c: 在示例工程中的路径为: GR5515\_SK\gr\_libraries\fault\_trace.c。

```
void hardfault_trace_handler(unsigned int sp)
{
    unsigned int stacked_r0;
    unsigned int stacked_r1;
    unsigned int stacked_r2;
    unsigned int stacked_r3;
    unsigned int stacked_r12;
    unsigned int stacked_lr;
    unsigned int stacked_pc;
    unsigned int stacked_psr;
    stacked_r0 = ((unsigned long *)sp)[0];
```

# GODIX

```
模块详解
stacked_r1 = ((unsigned long *)sp)[1];
stacked r2 = ((unsigned long *)sp)[2];
stacked_r3 = ((unsigned long *)sp)[3];
stacked r12 = ((unsigned long *)sp)[4];
stacked lr = ((unsigned long *)sp)[5];
stacked_pc = ((unsigned long *)sp)[6];
stacked psr = ((unsigned long *)sp)[7];
memset(s_fault_info, 0, FAULT_INFO_LEN_MAX);
sprintf(s fault info,
       "HARDFAULT CALLSTACK INFO: R0-%08X R1-%08X R2-%08X R3-%08X R12-%08X LR-%08X
       PC-%08X XPSR-%08X\r\n",
```

stacked r0, stacked r1, stacked r2, stacked r3, stacked r12, stacked lr, stacked pc, stacked psr);

```
fault db record add((uint8 t *)s fault info, strlen(s fault info));
```

while(1);

}

hardfault\_trace\_handler函数根据其参数,即SP指针,从栈中取出存入的寄存器值。并将其写入数 组s\_fault\_info中,再调用fault\_db\_record\_add函数写入到NVDS中。

HardFault产生的Fault Trace Data形式如下所示:

HARDFAULT CALLSTACK INFO: R0-FFFFFFF R1-00803870 R2-FFFFFE8 R3-0802C794 R12-0000000 LR-0100F2FD PC-01007E0E XPSR-21000011}

分别记录了HardFault现场的R0、R1、R2、R3、R12、R14(LR)、R15(PC)、PSR(XPSR)寄存器值。

#### 🛄 说明:

在异常处理函数HardFault\_Handler中,寄存器R4 ~ R11的HardFault现场值被保存在全局数组R4\_R11\_REG中。用 户可根据自身需求,更改hardfault\_trace\_handler()函数,将其一起写入NVDS中。

### 4.2 Assert Fault Data Trace

断言(Assert)作为一种软件调试的方法,提供了一种在代码中进行正确性检查的机制。SDK中的Assert模 块位于SDK Folder\components\libraries\app assert。

#### 🛄 说明:

下方代码在SDK中的路径为: SDK Folder\components\libraries\ap assert\app assert.h. 在示 例工程中的路径为: GR5515 SK\gr libraries\app assert.h。

\

\

```
#define APP ASSERT CHECK(EXPR)
    do
    {
        if (!(EXPR))
```

## G@DiX

```
{
    app_assert_handler(#EXPR, __FILE__, __LINE__); \
    }
    while(0)
```

当调用APP\_ASSERT\_CHECK(EXPR)进行断言,且其参数EXPR值为0时,会调用处理函数app\_assert\_handler。

#### 🛄 说明:

下方代码在SDK中的路径为: SDK\_Folder\components\libraries\ap\_assert\app\_assert.c; 在示 例工程中的路径为: GR5515 SK\gr libraries\app assert.c。

```
void app_assert_handler(const char *expr, const char *file, int line)
{
    if (s_assert_cbs.assert_err_cb)
    {
        s_assert_cbs.assert_err_cb(expr, file, line);
    }
}
```

处理函数中会调用回调函数,将现场信息通过串口输出。

```
/**@brief Assert callbacks.*/
typedef struct
{
    assert_err_cb_t assert_err_cb; /**< Assert error type callback. */
    assert_param_cb_t assert_param_cb; /**< Assert parameter error type callback. */
    assert_warn_cb_t assert_warn_cb; /**< Assert warning type callback. */
}sys_assert_cb_t;</pre>
```

Assert模块实现了三种回调函数,对应不同的Assert参数格式及现场信息,(具体请参考app\_assert源码,位于*app\_assert.c*文件中)。Assert处理函数app\_assert\_handler中默认设置为调用assert\_err\_cb函数。用户可根据自身需求更改app\_assert\_handler函数中的实现,调用其他回调函数。

Assert模块的回调函数都会将现场信息通过串口输出。Fault Trace Module重新实现了Assert模块的三种回调 函数(原回调函数的实现为weak函数),将现场信息存储到NVDS区域中,其中回调函数assert\_err\_cb实现如下。

#### 🛄 说明:

下方代码在SDK中的路径为: SDK\_Folder\components\libraries\fault\_trace \fault\_trace.c, 在示例工程中的路径为: GR5515\_SK\gr\_libraries\fault\_trace.c。

```
static void assert_err_cb(const char *expr, const char *file, int line)
{
    __disable_irq();
    uint32_t expre_len = 0;
    uint32_t file_name_len = 0;
    file name len=(ASSERT FILE NAME LEN < strlen(file)) ?</pre>
```

# G@DiX

}

assert\_err\_cb()函数将param实参名、调用APP\_ASSERT\_CHECK的函数名及路径、行数信息存入结构体,最终调用NVDS的API将其以特定格式存入NVDS中。

Assert Fault产生的Fault Trace Data示例如下所示:

(..\Src\user\user\_app.c: 638) [ERROR] param

表明Assert Fault的位置(...\Src\user\user\_app.c: 638)、类型(ERROR)、实参名(param)。

### 4.3 蓝牙控制实现

通过蓝牙连接来控制GR5515 Starter Kit开发板上的Fault Trace Module,是基于LNS服务(Log Notification Service )实现的。LNS 提供了特定的特征(Characteristic )来完成控制命令的接收及数据发送。

LNS的特征包括Log Information、Log Control Point,如表 4-1 所示。

| 表 4 | -1 LNS | Characteristic说明 |
|-----|--------|------------------|
|-----|--------|------------------|

| Characteristic    | UUID                                     | Туре     | Support   | Security | Properties      |
|-------------------|------------------------------------------|----------|-----------|----------|-----------------|
| Log Information   | A6ED0802-D344-460A-8075-<br>B9E8EC90D71B | 128 bits | Mandatory | None     | Notify          |
| Log Control Point | A6ED0803-D344-460A-8075-<br>B9E8EC90D71B | 128 bits | Mandatory | None     | Write, Indicate |

• Log Information:用于发送Fault Trace Data(Notify)。

• Log Control Point:用于接收指令(Write)和返回信息(Indicate)。

下文将通过介绍LNS 的具体实现来说明蓝牙控制Fault Trace Module的原理。

#### 🛄 说明:

```
下方代码在SDK中的路径为: SDK_Folder\app\components\libraries\ap_assert
\ap_assert.c, 在示例工程中的路径为: GR5515_SK\gr_libraries\ap_assert.c。
```

static void lns\_write\_att\_cb(uint8\_t conn\_idx,

```
const gatts write req cb t *p param)
{
    . . .
    switch (tab_index)
    {
        . . .
        case LNS_IDX_LOG_CTRL_PT_VAL:
        {
            switch (p param->value[0])
            {
                case LNS CTRL PT TRACE STATUS GET:
                     event.evt_type = LNS_EVT_TRACE_STATUS_GET;
                    break;
                case LNS_CTRL_PT_TRACE_INFO_DUMP:
                    event.evt_type = LNS_EVT_TRACE_INFO_DUMP;
                    break;
                case LNS_CTRL_PT_TRACE_INFO_CLEAR:
                     event.evt type = LNS EVT TRACE INFO CLEAR;
                    break;
                default:
                    break;
            }
        }
    if (BLE ATT ERR INVALID HANDLE != cfm.status && LNS EVT INVALID != event.evt type)
    {
        lns evt handler(&event);
    }
}
```

Ins\_write\_att\_cb()是LNS 被写入的回调函数。Client端向特征Log Control Point写 入LNS\_CTRL\_PT\_TRACE\_STATUS\_GET(0x01)、LNS\_CTRL\_PT\_TRACE\_INFO\_DUMP(0x02)、 LNS\_CTRL\_PT\_TRACE\_INFO\_CLEAR(0x03),分别可以引起一种类型的事件(event.evt\_type),并调用注册的 事件处理函数Ins\_evt\_handler()。

🛄 说明:

下方代码在SDK中的路径为: SDK\_Folder\components\libraries\ap\_assert\ap\_assert.c,在示例工程中的路径为: GR5515\_SK\gr\_libraries\ap\_assert.c。

```
static void lns_evt_handler(lns_evt_t *p_evt)
{
    uint8_t trace_log_num = 0;
    switch (p_evt->evt_type)
    {
```

```
case LNS EVT TRACE STATUS GET:
            trace_log_num = fault_db_records_num_get();
            lns log status send(p evt->conn idx, trace log num);
            break;
        case LNS EVT TRACE INFO DUMP:
            lns_log_info_send(p_evt->conn_idx);
            break;
        case LNS_EVT_TRACE_INFO_CLEAR:
            fault db record clear();
            break;
    }
    if (LNS EVT INVALID != p evt->evt type && s lns env.evt handler)
    {
        s lns env.evt handler(p evt);
    }
}
```

在LNS的事件处理函数中,不同的事件类型将调用对应的功能函数。将Client端向特征Log Control Point的写入值与事件类型联系起来。

- 写入0x01,将调用fault\_db\_records\_num\_get()函数和Ins\_log\_status\_send()函数,分别实现读取Fault Trace Data的数目及发送该值给对端。
- 写入0x02,将调用Ins\_log\_info\_send()函数,读取并发送Fault Trace Data到对端。
- 写入0x03,将调用fault\_db\_record\_clear()函数,清空Fault Trace Data。

如图 3-5所示,GRToolbox界面上的"计数"、"读取"、"清除"按键是向Slave LNS服务中的Log Control Point特征写入0x01,0x02,0x03。用户可以通过打开Log Information和Log Control Point特征的通知,再写入对应值,作为另一种等效的操作方案。

# 5 常见问题

本章描述了在使用Fault Trace Module时,可能出现的问题、原因及处理方法。

### 5.1 使用GProgrammer读取Fault Trace Data失败

问题描述

使用GProgrammer读取Fault Trace Data失败,USER Parameters栏没有读取到信息。

| ۹   | GProgramme            | 2r           |                |                          |              |                   |            |          |       | -   | □×         |
|-----|-----------------------|--------------|----------------|--------------------------|--------------|-------------------|------------|----------|-------|-----|------------|
| ٠   | Chip Co               | onfiguratior | 1              |                          |              |                   | IP         |          |       |     | Ø          |
| ¥   | Init NVD<br>Start Add | S Area       | )ff000         |                          |              |                   |            | Sectors: | 1     |     |            |
| ₽   | Paramet               | ers          |                |                          |              |                   |            |          |       |     |            |
|     | All                   | ID           | Parameter Name | Description              | Length(Byte) | Value             | Value In   | Chip     |       |     |            |
| '4' | USER F                | Parameters   |                |                          |              |                   |            |          |       | + @ | Г <u>^</u> |
| 0   | ROM P                 | arameters    |                |                          |              |                   |            |          |       |     | ~          |
|     |                       | 0xC001       | BD_ADDRESS     | Device Address           | 6            | 01:23:45:67:89:AB | N/A        |          |       |     |            |
| A   |                       | 0xC002       | DEVICE_NAME    | Device Name              | 4            | name              | N/A        |          |       |     |            |
|     |                       | 0xC007       | LPCLK_DRIFT    | Sleep Clock Accuracy     | 2            | 500               | N/A        |          |       |     |            |
| A   |                       | 0xC085       | CODED_PHY_500  | Prefer LE Coded PHY 500K | 1            | 0x00              | N/A        |          |       |     |            |
|     |                       | 0xCOB1       | RF_XO_OFFSET   | XO offset                | 2            | 0x0100            | N/A        |          |       |     |            |
|     | Differer              | at           |                |                          |              |                   |            |          |       |     |            |
|     | Differen              |              |                |                          |              |                   | Import Exp | ort      | Write | Rei | ad All     |
|     |                       |              |                |                          |              |                   |            |          |       |     |            |
|     |                       |              |                |                          |              |                   |            |          |       |     |            |
|     |                       |              |                |                          |              |                   |            |          |       |     |            |
|     |                       |              |                |                          |              |                   |            |          |       |     |            |
|     |                       |              |                |                          |              |                   |            |          |       |     |            |
|     |                       |              |                |                          |              |                   |            |          |       |     |            |
|     |                       |              |                |                          |              |                   |            |          |       |     |            |

图 5-1 USER Parameters读取失败

• 问题分析

界面上的"Start Address"可能未重新设置,每一次重新启动GProgrammer都需要设置NVDS的Start Address。

处理方法

将"Start Address"值设置为"010FF000"。若用户重新分配了NVDS区域,则需要将"Start Address"值设置为对应值。

### 5.2 工程中调用API读取Fault Trace Data失败

问题描述

工程中调用API读取Fault Trace Data失败。且串口工具GRUart上无串口信息输出。若对函数fault\_db\_records\_dump返回值使用APP\_ERROR\_CHECK检查,串口会有如图 5-2所示输出:

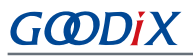

| 🕒 GRUart                      |                |                           |                |            |          | - [      | ) X    |
|-------------------------------|----------------|---------------------------|----------------|------------|----------|----------|--------|
|                               | -Receive Data  | a                         |                |            |          |          |        |
| Serial Port Setting           | Format:        | <ul> <li>ASCII</li> </ul> | ◯ Hex          | Show       | Time 🗌   | Font S   | ize 10 |
| PortName COM18 COM1 JLink ~   | Background:    | ⊙ White                   | 🔘 Black        |            |          |          | Search |
| BaudRate 445000               | APP_E: (\Sr    | c\user\user               | _app.c ble_in: | it_cmp_cal | llback L | ine:643) | Error  |
| 115200 ~                      | CODE OXOCOD: . | ine builer                | Tengtu 12 Hot  | enougn.    |          |          |        |
| DataBits 8 ~                  |                |                           |                |            |          |          |        |
| Parity None 🗸                 |                |                           |                |            |          |          |        |
| StopBits 1                    |                |                           |                |            |          |          |        |
|                               |                |                           |                |            |          |          |        |
| Flow Control 🔄 RTS 📃 DTR      |                |                           |                |            |          |          |        |
| Close Port                    |                |                           |                |            |          |          |        |
|                               |                |                           |                |            | Save     | Pause    | Clear  |
| T-P- Data Sina                | C J. J         |                           |                |            |          |          |        |
| IXKX Data Size                | Send data      |                           |                |            |          |          |        |
|                               | Single Multi   |                           |                |            |          |          |        |
| Tx Count 0 Bytes              | Format: 🖲 AS   | CII 🔿 Hex                 | Loop 🗌         | Period 50  | Ť        | ns 🗹 Ne  | wLine  |
| Rx Count 5175 Bytes           |                |                           |                |            |          |          |        |
|                               |                |                           |                |            |          |          |        |
| Clear                         |                |                           |                |            |          |          |        |
|                               | file path      |                           |                | Browse     | Send     | Pause    | Clear  |
| Port Opened CTS=1 DSR=1 DCD=0 | )              |                           |                |            |          |          |        |

#### 图 5-2 返回值检测失败的串口输出

• 问题分析

用于存放Fault Trace Data的buffer长度不够,导致读取失败。

• 处理方法

增大用于存放Fault Trace Data的Buffer长度。